#### การตั้งค่า VPN สำหรับ Windows 7

1. ไปที่ Start > Control Panel

ทำการปรับ View by : ให้เป็น Category จากนั้นทำการเลือก View network status and tasks

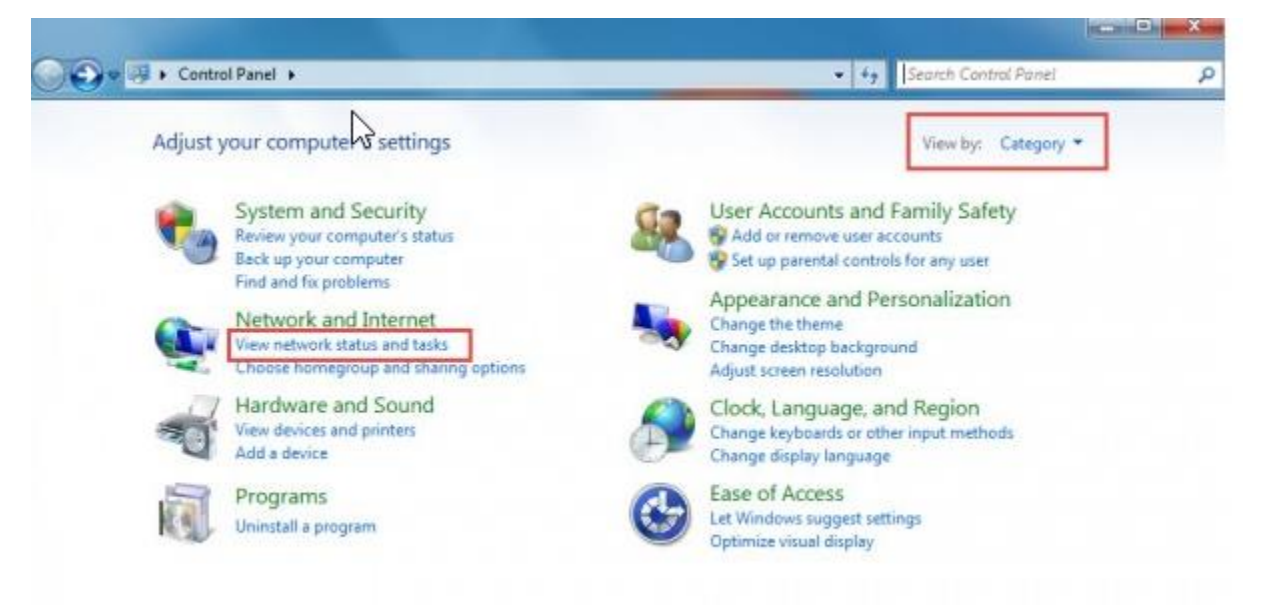

2. ทำการคลิก Setup a new connection or network

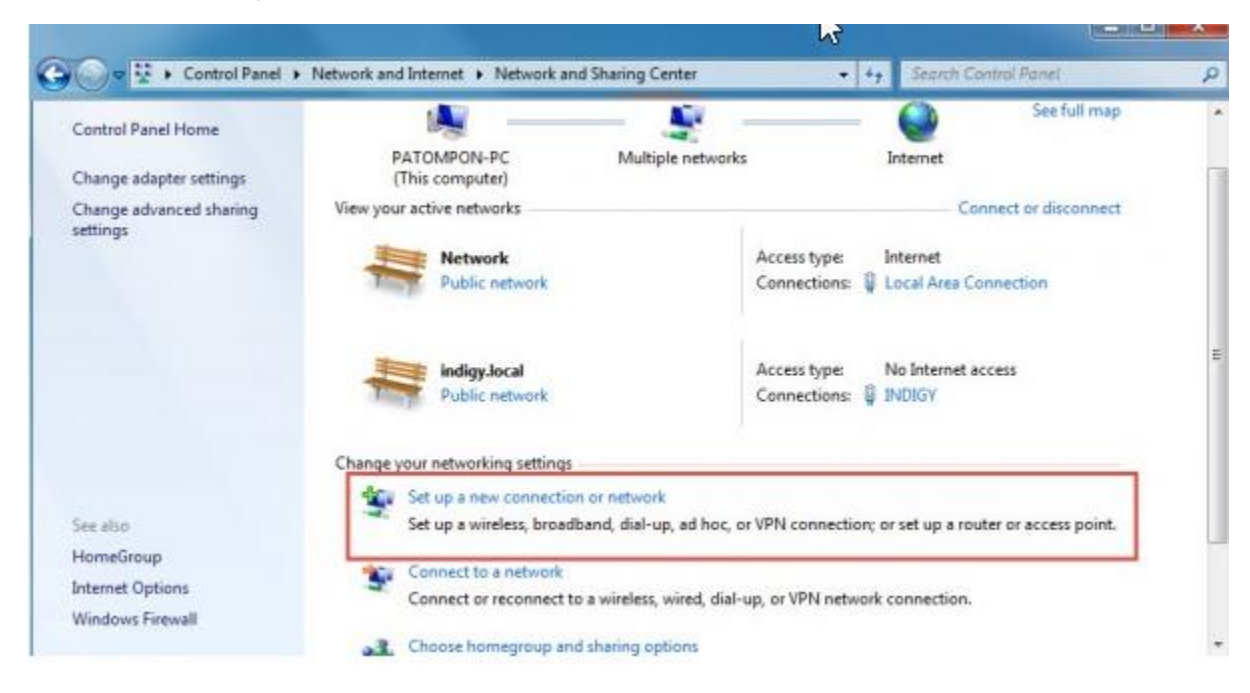

3. ทำการคลิก Connect to a workplace

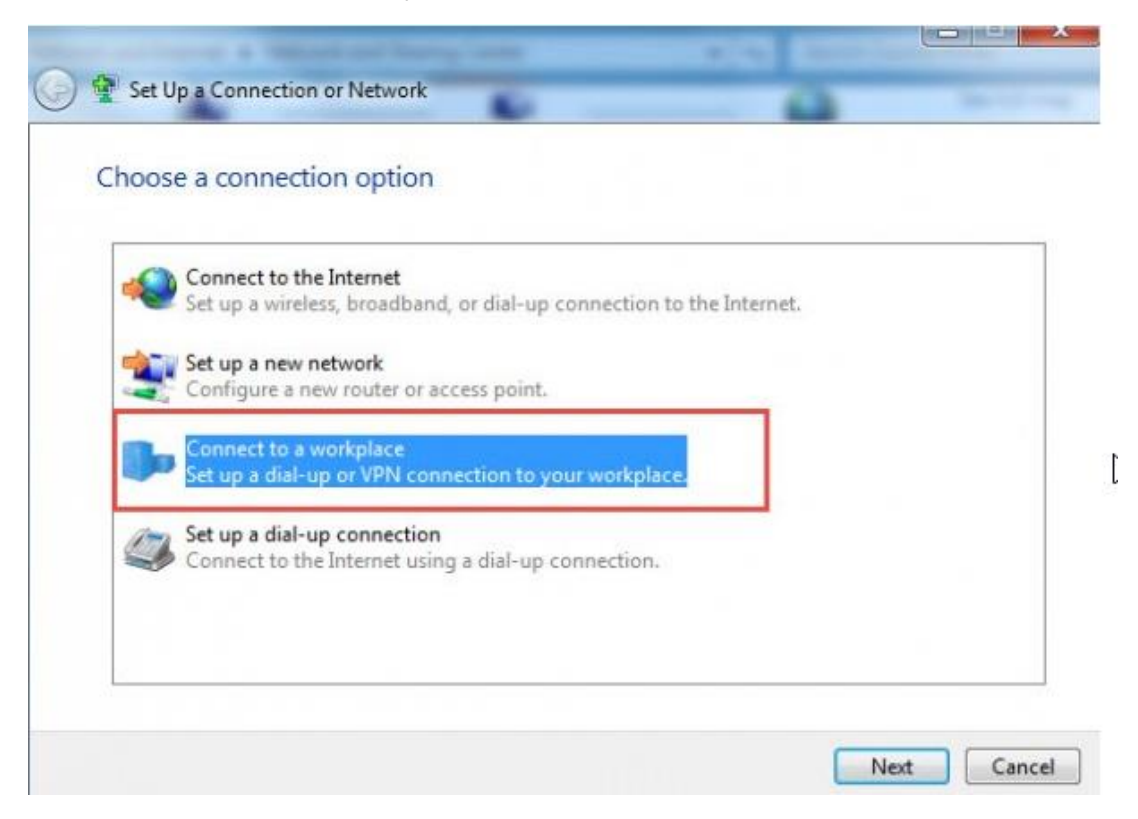

4. คลิก Use my Internet Connection (VPN)

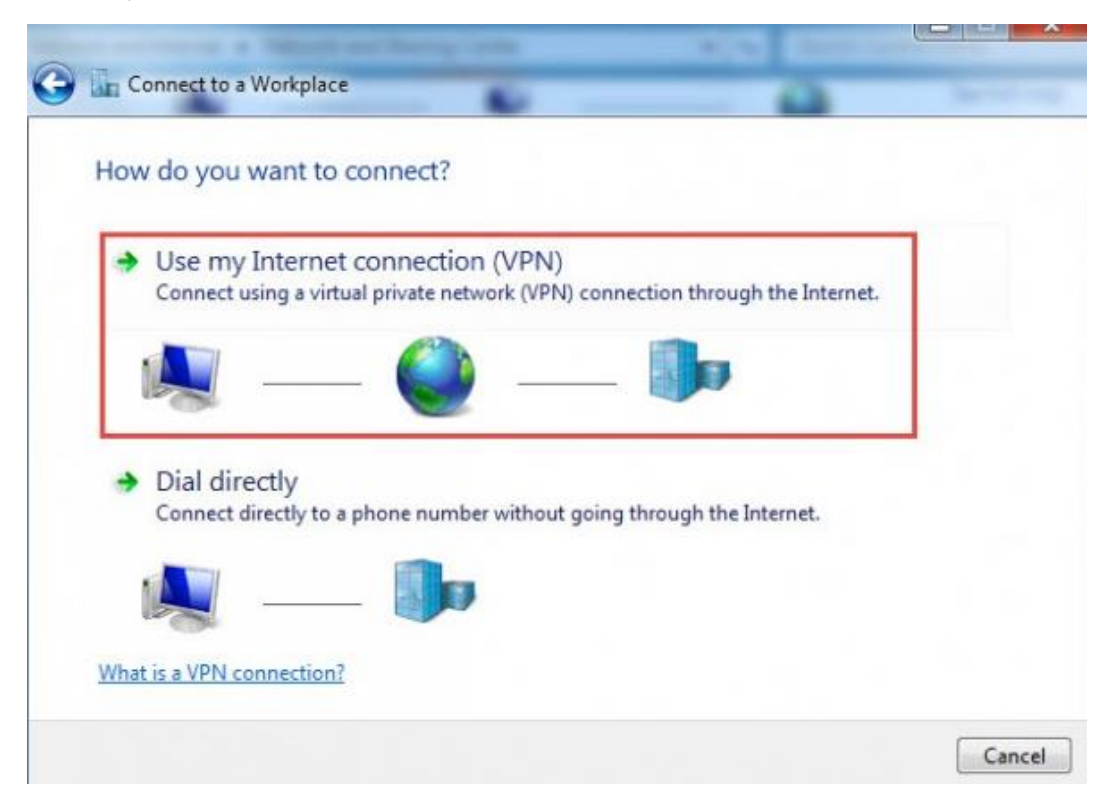

### 5. เติมค่าดังกล่าวดังนี้

Internet address : myvpn.kmitl.ac.th

| Create a VPN connec                               | tion                                                                                        |        |         |
|---------------------------------------------------|---------------------------------------------------------------------------------------------|--------|---------|
| Type the Internet a                               | ddress to connect to                                                                        |        |         |
| Your network administra                           | tor can give you this address.                                                              |        |         |
| Internet address:                                 | myvpn.kmitl.ac.th                                                                           |        |         |
| Destination name:                                 | VPN Connection                                                                              | 1      |         |
| Use a <u>s</u> mart card                          |                                                                                             |        |         |
| 🚱 🕅 <u>A</u> llow other peop<br>This option allow | ole to use this connection<br>/s anyone with access to this computer to use this connectior | ٦.     |         |
| Don't connect no                                  | ow; just set it up so I can connect later                                                   |        |         |
|                                                   |                                                                                             |        |         |
|                                                   |                                                                                             | leut [ | Cancel  |
|                                                   |                                                                                             | iene   | Carreer |

6. ใส่ Username และ Password และกด Connect

| Type your user ha  |                                        |   |
|--------------------|----------------------------------------|---|
| User name:         | username                               | - |
| Password:          | *******                                |   |
|                    | Show characters Remember this password |   |
| Domain (optional): |                                        |   |
|                    |                                        |   |
|                    |                                        |   |

## 7. ให้เลือก Set up the connection anyway

| Connection failed with error 800                                                                                                    |                                                                              |
|----------------------------------------------------------------------------------------------------|------------------------------------------------------------------------------|
| <b>I</b>                                                                                                    | ]]o                                                                          |
| The remote connection was not made because the attempted VPN server might be unreachable. If this connection is attempting to us the security parameters required for IPsec negotiation might not be | tunnels failed. The VPN<br>e an L2TP/IPsec tunnel,<br>e configured properly. |
| ➔ Try again                                                                                                    |                                                                              |
| Set up the connection anyway                                                                                                    |                                                                              |
| Diagnose the problem                                                                                                    |                                                                              |

8. เปิดหน้าต่าง Network Connections แล้วไปเลือกที่ VPN Connection คลิกขวาเลือก

Properties

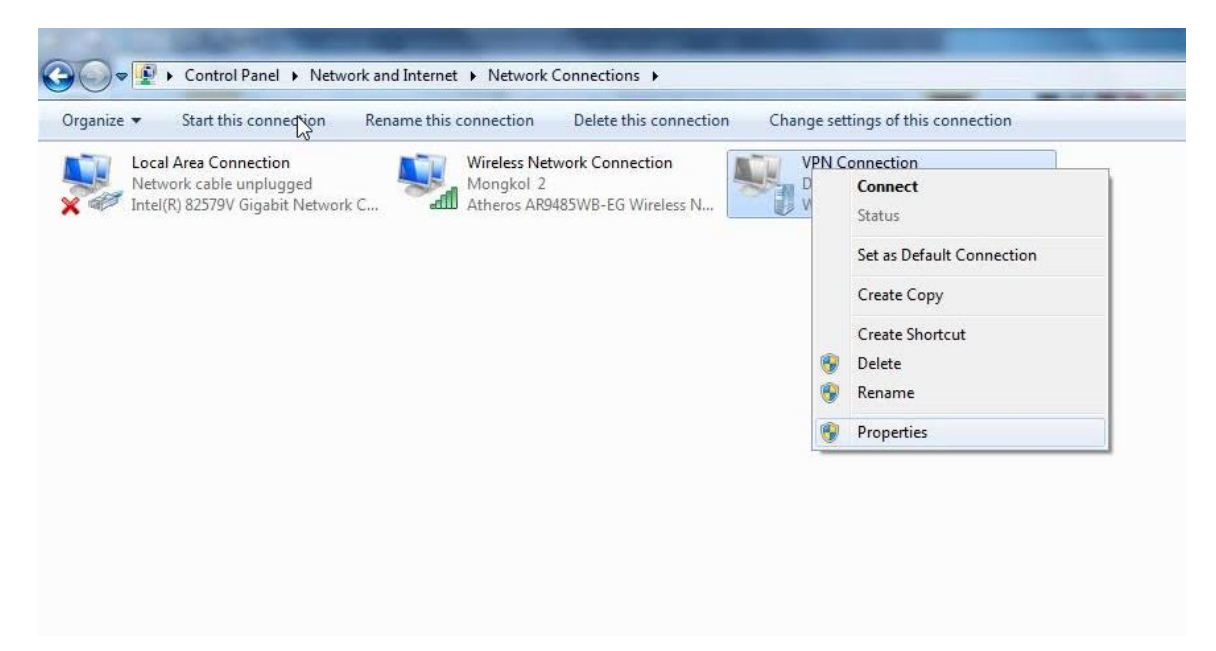

9. เมือคลิก Properties แล้วจะขึ้นหน้าต่างนี้ แล้วเลือกไปที่ Security

| myvpn   | kmitl.ac.th               | 1                            |                                      |                                   |               |
|---------|---------------------------|------------------------------|--------------------------------------|-----------------------------------|---------------|
| First c | onnect                    |                              |                                      |                                   |               |
| Wind    | dows can t<br>net, before | first conne<br>e trving to e | ct to a public r<br>establish this v | network, such<br>irtual connectio | as the<br>on. |
| _       |                           |                              |                                      |                                   |               |
|         | Dial anothe               | r connecti                   | on first:                            |                                   | 1             |
| l       | e.                        |                              |                                      |                                   | *             |
|         |                           |                              |                                      |                                   |               |
|         |                           |                              |                                      |                                   |               |
|         |                           |                              |                                      |                                   |               |
| See our | r online priv             | vacy stater                  | ment for data o                      | collection and u                  | use           |

# 10. เลือกที่ Security แล้วทำการตั้งค่า

- Type of VPN เลือกเป็น : Layer2 Tunneling Protocol with IPsec(L2TP/IPSec)
- Data encryption เลือกเป็น : Require encryption (disconnect if server declines)
- Authentication เลือกเป็น : Allow these protocols แล้วเลือกทุกค่าตามในกรอก

|         | Options      | Security    | Networking      | Sharing      |               |
|---------|--------------|-------------|-----------------|--------------|---------------|
| Type of | VPN:         |             |                 |              |               |
| Layer   | 2 Tunneling  | g Protocol  | l with IPsec (I | L2TP/IPSe    | c) ·          |
| Data er | ncryption:   |             |                 | Adv          | anced setting |
| Requir  | e encryptio  | n (discon   | nect if server  | declines)    | 7             |
| Authe   | ntication    |             |                 |              |               |
| 🔊 Us    | e Extensib   | le Authen   | tication Proto  | col (EAP)    |               |
|         |              |             |                 |              | ÷             |
|         |              |             |                 | 1            | Properties    |
|         |              |             |                 | L            | Tropenies     |
| All     | ow these p   | rotocols    |                 |              |               |
|         |              |             |                 |              |               |
| 100     | llesses      |             |                 |              |               |
|         | Chellenerypt | llandat     |                 | -tion Dealer |               |
|         |              | mandsha     |                 |              | COI (CHAP)    |
| 100 m   | Microsoft    | LHAP Ve     | rsion 2 (MS-C   | HAP VZ)      |               |
| V       | Autom        | atically us | se my Window    | vs logon na  | me and        |

11. เลือกที่ Advanced Properties แล้วใส่ค่า Key : kmitl2vpn กด OK

| L2TP                                                                                                    |                          |      |
|----------------------------------------------------------------------------------------------------|--------------------------|------|
|                                                                                                    |                          | _    |
| Use preshared key for authentication                                                                                                    |                          |      |
| Key: kmitl2vpn                                                                                                    |                          |      |
| Ouse certificate for authentication                                                                                                    |                          |      |
|                                                                                                    | of the server's certific | cate |
| [√] Verify the Name and Usage attributes                                                                                                    |                          |      |
| [☑] Verify the Name and Usage attributes                                                                                                    |                          |      |
| [♥] Verify the Name and Usage attributes                                                                                                    |                          |      |
| Verify the Name and Usage attributes                                                                                                    | ОК Са                    | nce  |
| Verify the Name and Usage attributes                                                                                                    | ОК Са                    | ince |
| <ul> <li>✓ Verify the Name and Usage attributes</li> <li>✓ Unencrypted password (PAP)</li> <li>✓ Challenge Handshake Authentication Pro</li> </ul>                                          | OK Ca                    | Ince |
| <ul> <li>Verify the Name and Usage attributes</li> <li>Unencrypted password (PAP)</li> <li>Challenge Handshake Authentication Pro</li> <li>Microsoft CHAP Version 2 (MS-CHAP v2)</li> </ul> | OK Ca<br>tocol (CHAP)    | ince |

12. เลือกไปที่หน้าต่าง Networking แล้วคลิกปุ่ม Internet Protocol Vesion4(TCP/IPv4) แล้ว เลือก Properties

| 🖌 🛶 Internet Pro  | otocol Version 6 (TCP/                           | (IPv6)                |
|-------------------|--------------------------------------------------|-----------------------|
| 🛛 🜸 Internet Pro  | otocol Version 4 (TCP/                           | (IPv4)                |
| I 📑 File and Pri  | nter Sharing for Micros<br>licrosoft Networks    | soft Networks         |
|                   |                                                  |                       |
|                   |                                                  |                       |
|                   |                                                  |                       |
|                   | _                                                |                       |
| Install           | Uninstall                                        | Properties            |
| Description       |                                                  |                       |
| Transmission Co   | ntrol Protocol/Internet                          | Protocol. The default |
| wide area netwo   | rk protocol that provid<br>iterconnected network | es communication      |
| across diverse in |                                                  |                       |
| across diverse in |                                                  |                       |
| across diverse in |                                                  |                       |
| across diverse in |                                                  |                       |

### 13. ตั้งค่า DNS เป็น 161.246.52.21 แล้ว OK

| General                                                                                 |                                                                                                    |
|-----------------------------------------------------------------------------------------|----------------------------------------------------------------------------------------------------|
| You can get IP settings a<br>supports this capability. O<br>administrator for the appre | assigned automatically if your network<br>Otherwise, you need to ask your network<br>opriate IP settings. |
| Obtain an IP addres                                                                     | ss automatically                                                                                          |
| Ose the following IF                                                                    | address:                                                                                                  |
| IP address:                                                                             | 10 10 K                                                                                                   |
| Preferred DNS server:                                                                   | 161 . 246 . 52 . 21                                                                                       |
| Alternate DNS server:                                                                   |                                                                                                    |
|                                                                                         | Advanced                                                                                                  |
|                                                                                         |                                                                                                    |
|                                                                                         |                                                                                                    |
|                                                                                         |                                                                                                    |

14. คลิกขวาที่ VPN Connection แล้วเลือก Connect

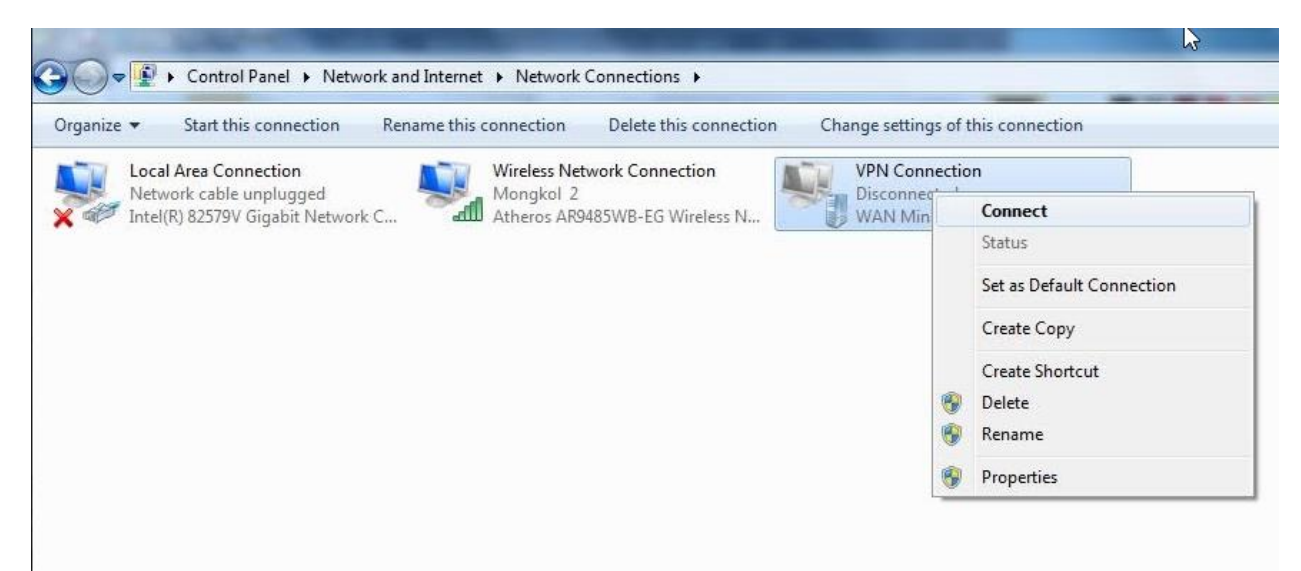

15. กรอก User และ Password แล้วทำการ Connect

| User name:                                               | usemame                                                                          |
|----------------------------------------------------------|----------------------------------------------------------------------------------|
|                                                          |                                                                                  |
| Password:                                                |                                                                                  |
| Password:<br>Domain:                                     |                                                                                  |
| Password:<br>Domain:                                     | user name and password for the following users:                                  |
| Password:<br>Domain:<br>Save this u<br>Me only<br>Anyone | user name and password for the following users:<br>/<br>e who uses this computer |